## MODE D'EMPLOI SERVICE DE PRESSE PMG étape 1 INTRODUIRE LES DONNEES GENERALES helnde 050 24 04 04 PMG DONNEES D'ENTREPRISE DONNEES D'ENTREPRISE **•** Indiquez ici le nom de votre entreprise/marque. Entreprise/Marque 🗖 ma société/marque ne figure pas dans la liste Une liste de noms répondant à ce que vous avez rentré, apparaît. Indiquez ensuite votre choix dans la COORDONNEES liste des résultats. Nom Prénom Si vous ne trouvez pas vos informations dans le Tél./GSM \* fichier, cochez la case 'ma société/marque ne figure E-mail \* pas dans la liste'. Différents champs apparaissent pour ajouter vos informations. Vos coordonnées (adresse, téléphone, fax et e-mail) apparaissent enfin à l'écran.

helpdesk 050 24 04 04 PMG doorsturen euws Bericht BEDRIJFGEGEVENS Firma-/merknaam \* ARCHITECT (50240474) ARCHITEC Vos données d'entreprise TORHOUTSESTEENWEG 226 8210 ZEDELGEM Tel.: +3250240404 Fax: +3250240445 E-mail: jam@pmg.be Mijn gegevens zijn niet correct, contacteer mij 🗌

Si vos données ne sont pas correctes, cochez la case 'mes données ne sont pas correctes, contactez-moi'. Nous vous contacterons prochainement pour vous demander vos données correctes et effectuer l'adaptation dans le fichier.

|                         |                                                                                                    | <mark>helpdesk</mark><br>050 24 04 04                                                                                                    |
|-------------------------|----------------------------------------------------------------------------------------------------|----------------------------------------------------------------------------------------------------|
| PMG                     |                                                                                                    | doorsturen                                                                                                    |
| Nieuws Algemeen Bericht |                                                                                                    |                                                                                                    |
| Bericht deponeren       | BEDRIJFGEGEVENS                                                                                                    |                                                                                                    |
| Firma-/merknaam *       | ARCHITECT (50240474)                                                                                                    |                                                                                                    |
|                         | ARCHITECT<br>TORHOUTSESTEENIWEG 226<br>8210 ZEDELGEM<br>Fal:: +3250240404<br>Fax: +3250240445<br>E-mail: jam@pmg.be<br>Mijn gegevens zijn niet correct, contacteer mij 🗖 |                                                                                                    |
|                         | CONTACTGEGEVENS                                                                                                    |                                                                                                    |
| Naam *                  | Janssens                                                                                                    |                                                                                                    |
| ¥oornaam *              | Luc                                                                                                    |                                                                                                    |
| Tel./G5M *              | 050/24.04.04                                                                                                    |                                                                                                    |
| E-mail *                | luc janssens@pmg.be                                                                                                    | COORDONNEES                                                                                                    |
|                         | WAAR VERSCHIJNEN                                                                                                    | Rentrez les coordonnées du responsable de presse (nom, téléphone et e-mail). Elles serviront, si besoin                                                                                                    |
| Sector *                | BOUW                                                                                                    | est, à demander des informations supplémentaires ou                                                                                                    |
| Magazine *              | Decoratie 👻                                                                                                    | du matériel d'illustration.                                                                                                    |
| Rubriek                 | VERVEN & LIJMEN                                                                                                    |                                                                                                    |
|                         |                                                                                                    | OU PARAITRE                                                                                                    |
|                         |                                                                                                    | <ul> <li>Choisissez le secteur professionnel auquel<br/>le communiqué s'applique</li> <li>Choisissez le magazine dans lequel<br/>le communiqué doit paraître</li> <li>Indiquez, si possible, la rubrique dans laquelle<br/>le communiqué doit paraître</li> </ul> |

## itape 2 INTRODUIRE LE COMMUNIQUE DE PRESSE

Veillez à avoir sous la main toutes les informations pour une introduction rapide du communiqué de presse. Une fois que vous avez envoyé le communiqué de presse, vous ne pouvez plus le modifier. Conseil: introduisez vos textes en utilisant la fonction 'copier-coller'.

|            |                                                              | <mark>helpdesk</mark><br>050 24 04 04                    |
|------------|--------------------------------------------------------------|----------------------------------------------------------|
| PMG        |                                                              |                                                          |
|            |                                                              | envoyer                                                  |
|            | Texte néglandais                                             | Information supplémentaire                               |
|            | Titre du communiqué de presse (néerlandais)                  | Type de Info-produit Texte                               |
|            | Texte communiqué de presse (néerlandais)                     | communiqué<br>Date d'embargo                             |
|            |                                                              | Type Pas vendu                                           |
|            |                                                              | ☑ autorisé de paraître sur le web<br>□ traiter d'urgence |
|            |                                                              | Photos                                                   |
|            |                                                              | Photo 1 Bladeren                                         |
|            |                                                              | Légende (FRA)                                            |
|            |                                                              | Photo 2 Bladeren                                         |
|            |                                                              | Légende (NED)                                            |
|            | Texte français 🔦                                             | Photo 3 Bladeren                                         |
|            | Titre du communiqué de presse (français)                     | Légende (NED)                                            |
|            | Texte communiqué de presse (français)                        | Légende (FRA)                                            |
|            |                                                              | TION DU TITRE ET DU TEXTE                                |
|            | - max 2,000                                                  | caractères/langue                                        |
|            | - non formaté                                                | ġ                                                        |
|            | - le texte en r                                              | néerlandais, si disponible, pour                         |
|            | nos eduors                                                   | beiges                                                   |
|            |                                                              |                                                          |
|            |                                                              |                                                          |
|            |                                                              | helpdesk<br>050 24 04 04                                 |
| PMC        |                                                              |                                                          |
| FMG        | INFORMATIONS SUPPLEMENTAIRES                                 | envoyer                                                  |
|            |                                                              |                                                          |
|            | Texte néerland communiqué                                    | Information supplémentaire                               |
|            | - info-produit                                               | Type de Info-produit V Texte V                           |
|            | - nouvelle (nouvelle d'actualité)                            | Date d'embargo                                           |
|            | Date d'embargo: à remplir uniquement si le                   | Type Pas vendu                                           |
|            | date                                                         | □ traiter d'urgence                                      |
|            | Les autres éléments d'informations supplémentaires           | Photos                                                   |
|            | sont remplis en standard et ne doivent pas être              | Légende (NED)                                            |
|            | modifies.                                                    | Légende (FRA)                                            |
|            | TELECHARGER DES PHOTOS                                       | Photo 2 Bladeren                                         |
|            | Vous pouvez ajouter trois photos pour le soutien visuel      | Légende (FRA)                                            |
|            | Texte français de votre communiqué de presse:                | Photo 3 Bladeren                                         |
|            | - cliquez sur 'choisir un fichier' pour télécharger          | Légende (NED)                                            |
|            | - donnez une brève description de la photo dans              |                                                          |
|            | 'légende'                                                    | 500                                                      |
|            | Attention                                                    |                                                          |
|            | Vous ne pouvez télécharger que des photos                    | 500                                                      |
|            | au format jpg dont la largeur est supérieure à 500           |                                                          |
|            | pixels et la longueur inférieure à 1.000 pixels.             |                                                          |
|            |                                                              | 1000                                                     |
|            |                                                              |                                                          |
| Après avoi | r introduit toutes les données, cliquez sur 'envoyer'. Après | l'envoi                                                  |
| vous ne po | uvez plus les modifier. Votre communiqué sera traité au plu  | us vite.                                                 |
| Après publ | ication du communiqué, vous recevrez une confirmation pa     | ir mail.                                                 |

1000